# Objectif :

• Dessiner en volumique, àl'aide du logiciel SOLIDWORKS, l'objet « Poussoir » déjà dessiné dans le TP 3 en choisissant de créer une base par révolution

# Présentation :

Le poussoir est issu du sousensemble fonctionnel pince représenté sur la figure ci dessous. La pince permet de prendre, poser et visser la tête de taille crayon sur le corps.

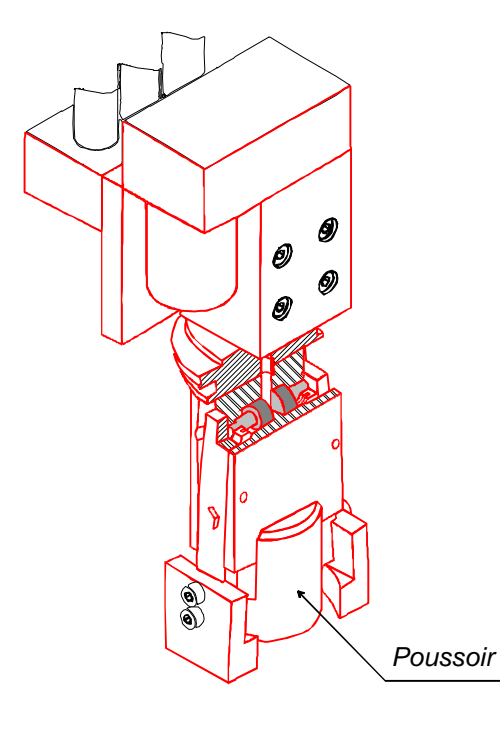

## A. CREER UN NOUVEAU DOCUMENT DE PIECE

Pour créer une nouvelle pièce, cliquer sur le menu **Fichier**, option **Nouveau**. La boite de dialogue **Nouveau** apparaît. Comme « pièce » est la sélection par défaut, cliquer **OK**.

Une nouvelle fenêtre apparaît.

## 1. OUVRIR UNE ESQUISSE

Cliquer sur le bouton **Esquisse** sur la barre d'outils d'esquisse. Ceci ouvre une esquisse sur le **plan 1**.

Remarquez que :

- Une grille d'esquisse et une origine apparaissent.
  - Les barres d'outil des outils d'esquisse et des relations d'esquisse sont affichés.
  - « Edition d'esquisse » apparaît dans la barre d'état au bas de l'écran.
  - Esquisse 1 apparaît dans l'arbre de création.

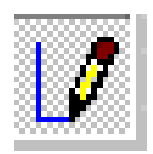

# 3. ESQUISSER UN PROFIL ET LE COTER.

Tracer le contour proposé avec l'outil « segment »

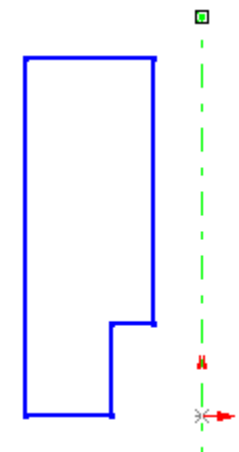

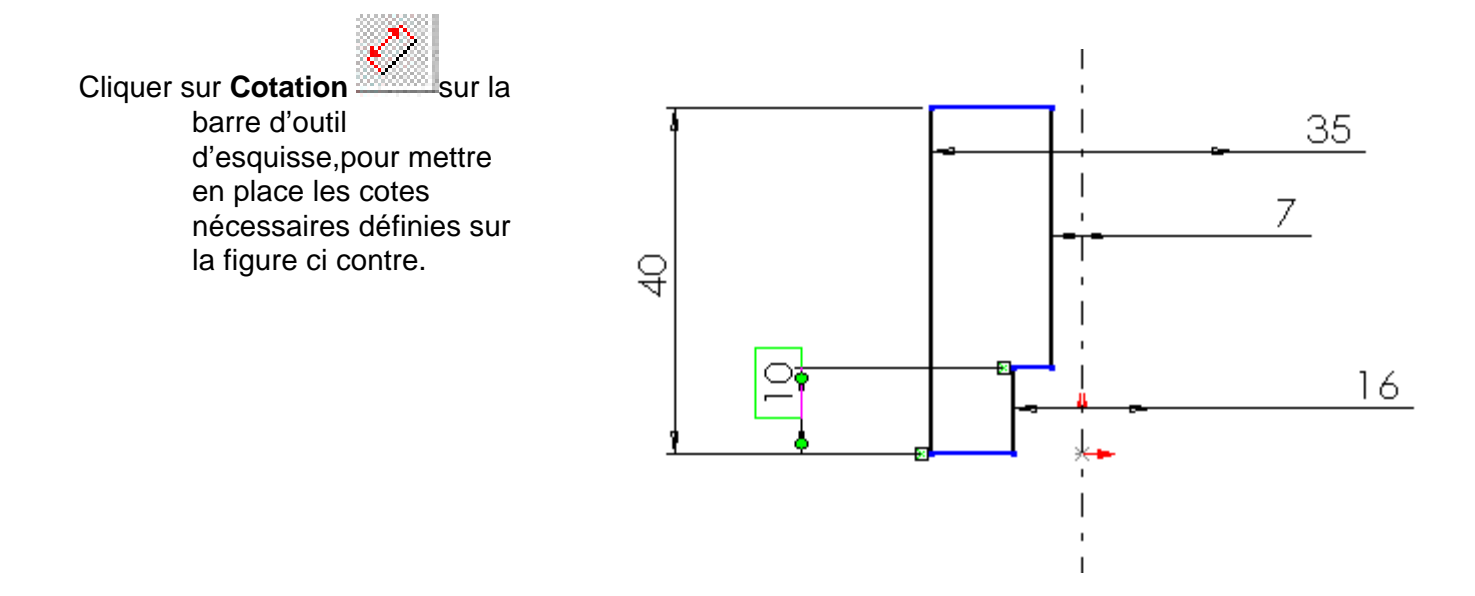

3 /5

#### 4. EXTRUDER LA FONCTION DE BASE

La première fonction dans une pièce est appelée la base.

Dans le menu déroulant Insertion, cliquer Base/Bossage extrudé sur la barre d'outil de fonctions.

La boîte de dialogue **Fonction extrusion** apparaît et la vue d'esquisse est changée en isomètrique.

| Insertion Qutils PhotoWorks Fenêtre        | 2                  |            |
|--------------------------------------------|--------------------|------------|
| <u>B</u> ase                               | <u>E</u> xtrusion  |            |
| <u>E</u> nlèvement de matière              | <u>R</u> évolution |            |
| <u>S</u> urface                            | <u>B</u> alayage   |            |
| C <u>o</u> urbe                            | Lissage            |            |
| Esquisse <u>3</u> D                        | E <u>p</u> aissir  |            |
| Fonction de révolution                     |                    | <u>? ×</u> |
| Fonction de révolution                     |                    | ОК         |
| <u>T</u> ype:                              |                    | Annuler    |
| Une direction                              |                    |            |
| <u>A</u> ngle:                             |                    |            |
| 360deg 🕂 🗖 Inverser la direc               | tion               |            |
|                                            |                    |            |
|                                            |                    |            |
| Dáushainn an banh anns 🗖 👘 🔅               |                    |            |
| nevolution en tant que: [Fonction pour pie |                    |            |
|                                            |                    |            |

Specifier la direction et l'angle (360°):1tour Assurez-vous que **Révolution en tant que** est réglé sur **Fonction pour pièce massive.** Cliquer sur **OK** afin de créer la fonction de révolution

## 5. AJOUTER UN CHANFREIN

Cliquer **Chanfrein** sur la barre d'outil de fonctions. C La boîte de dialogue **Fonction Chanfrein** apparaît.

#### Régler la distance et l'angle.

Cliquer sur **OK** afin de créer le chanfrein. Sélectionner l'arète àchanfreiner

| Type:          | Objets à chanfreiner: | Annuler   |
|----------------|-----------------------|-----------|
| Angle-Distance | Arête <1>             | Aide      |
| Paramètres     |                       |           |
| Distance:      |                       |           |
| 2mm            | ÷                     |           |
| Angle          |                       |           |
| 45deg          |                       |           |
|                |                       |           |
|                |                       | ADDAR STR |

## 6. CREER UN ENLEVEMENT DE MATIERE

Dans la section suivante vous allez créer un enlèvement de matière par extrusion.

Cliquer sur la face frontale de l'objet pour la selectionner

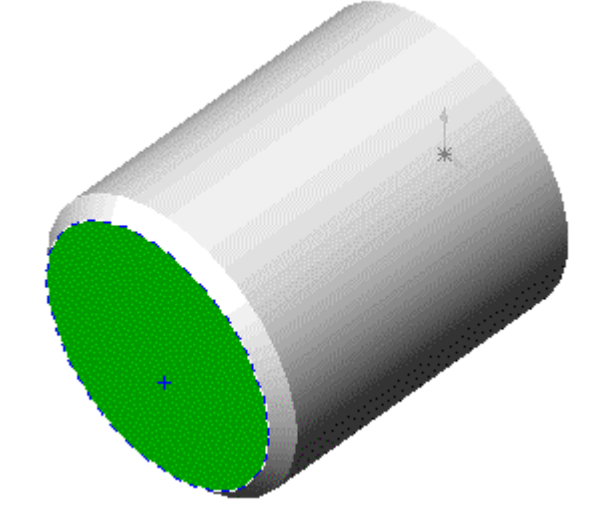

Ouvrir une esquisse

Sur la barre d'outils d'affichage, Cliquersur: **normal à**, <sup>12</sup> l'observation devient normale à la face selectionnée.

Utiliser la fonction **Rectangle** pour definir les dimensions de l'enlèvement de matière. Le coter complètement pour le contraindre (L: 38, l: 20) centré sur la pièce.

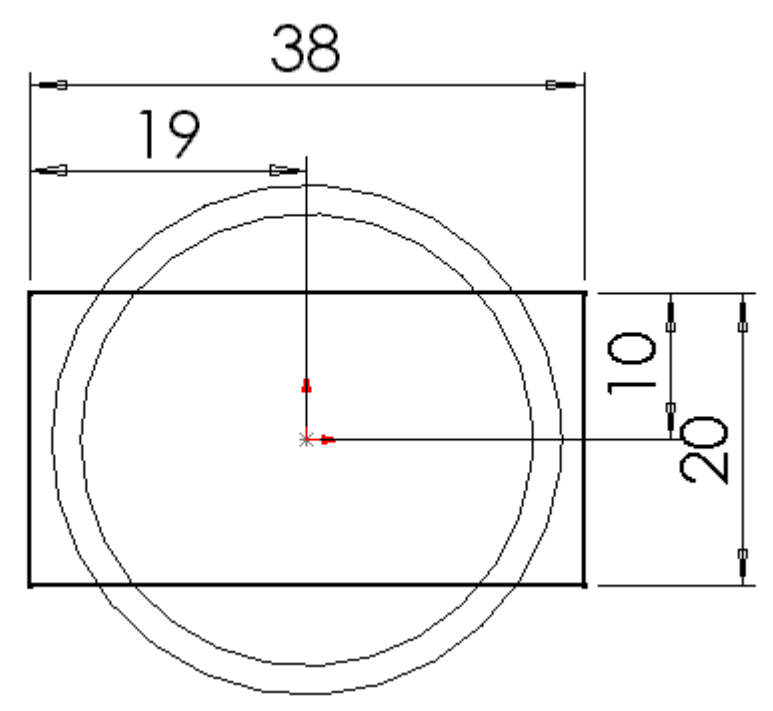

Cliquer sur **Enlèvement de matière extrudé,** regler: TYPE: borgne Profondeur: 25 mm Direction: 1

Cliquer sur **OK** 

| TSA | TP 3 bis        | Poussoir Festo | SEANCE 3                 | 5 /5 |
|-----|-----------------|----------------|--------------------------|------|
|     | DAO SOLIDWWORKS |                | Projections orthogonales |      |

# Arbre de construction du poussoir

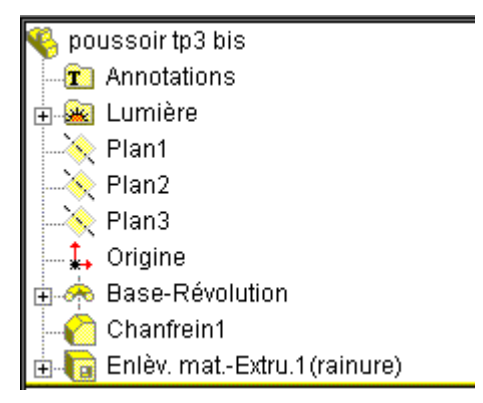

Identifier sur les représentations ci-dessous les surfaces générées par les étapes de construction qui apparaissent dans l'arbre ci dessus (on choisira une couleur différente pour chaque étape)

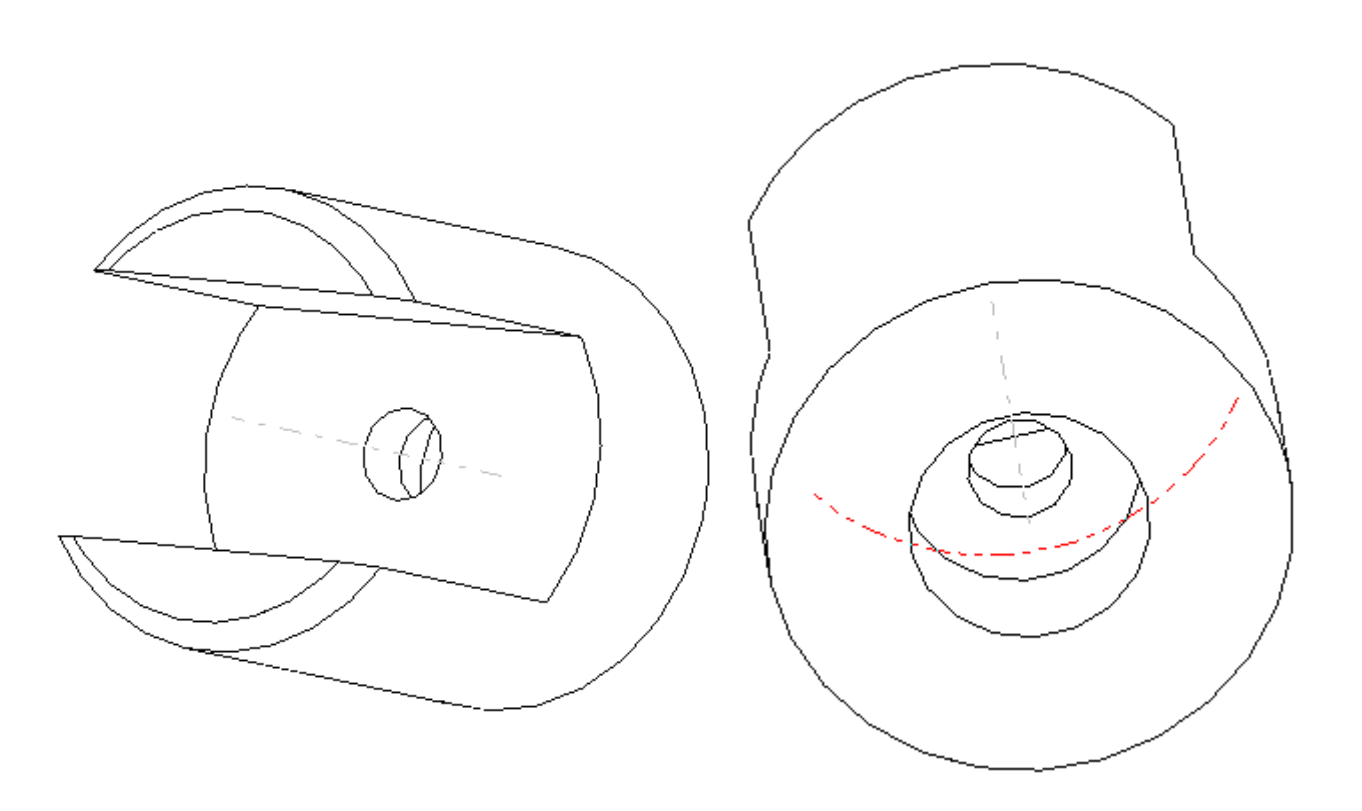